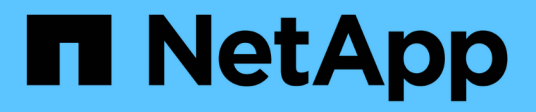

## Configurazione del backup su Windows

Active IQ Unified Manager 9.9

NetApp April 05, 2024

This PDF was generated from https://docs.netapp.com/it-it/active-iq-unified-manager-99/healthchecker/task-configuring-the-backup-location-for-windows-snapshot-backup.html on April 05, 2024. Always check docs.netapp.com for the latest.

# Sommario

| Configurazione del backup su Windows                                        | . 1 |
|-----------------------------------------------------------------------------|-----|
| Configurazione della posizione di backup per Windows                        | . 1 |
| Configurazione del cluster ONTAP                                            | . 2 |
| Configurazione del computer host di Windows                                 | . 2 |
| Specifica del percorso di destinazione per i backup di Snapshot di Windows. | . 3 |

# Configurazione del backup su Windows

Active IQ Unified Manager supporta il backup e il ripristino utilizzando le istantanee NetApp sul sistema operativo Windows con l'aiuto del LUN che utilizza il protocollo iSCSI.

È possibile eseguire il backup basato su Snapshot mentre tutti i servizi UM sono in esecuzione. Lo stato coerente del database viene acquisito come parte di Snapshot, poiché il backup inserisce un blocco di lettura globale nell'intero database che impedisce qualsiasi scrittura simultanea. Affinché il sistema Unified Manager installato sul sistema operativo Windows esegua il backup e il ripristino utilizzando NetApp Snapshots, è necessario configurare il backup di Unified Manager su Snapshot in base alla console di manutenzione.

Prima di configurare l'installazione di Active IQ Unified Manager per il backup Snapshot, è necessario eseguire le seguenti attività di configurazione.

- Configurare il cluster ONTAP
- · Configurare il computer host di Windows

### Configurazione della posizione di backup per Windows

È necessario configurare il volume per l'archiviazione dei backup Snapshot anche se Active IQ Unified Manager è installato su Windows.

#### Prima di iniziare

Il cluster, la VM di storage e il volume devono soddisfare i seguenti requisiti:

- Requisiti del cluster:
  - · È necessario installare ONTAP 9.3 o versione successiva
  - · Deve essere geograficamente vicino al server Unified Manager
  - · Viene monitorato da Unified Manager
- Requisiti delle macchine virtuali per lo storage:
  - · Connettività iSCSI sul cluster ONTAP
  - Il protocollo iSCSI deve essere attivato per la macchina configurata
  - Per la configurazione del backup, è necessario disporre di un volume e di un LUN dedicati. Il volume selezionato deve contenere un solo LUN e nient'altro.
  - La dimensione del LUN deve essere almeno il doppio della dimensione dei dati prevista per la gestione in 9.9 Active IQ Unified Manager.

In questo modo vengono impostati anche gli stessi requisiti di dimensione sul volume.

- · Assicurarsi che sia selezionata l'opzione All Read/Write access (tutti gli accessi in lettura/scrittura
- · Assicurarsi che l'opzione accesso superutente sia impostata su "any" nel criterio di esportazione
- Requisiti di volume e LUN:
  - Il volume deve avere una dimensione almeno doppia rispetto alla directory dei dati MySQL di Unified Manager.
  - · Lo stile di protezione deve essere impostato su Windows

- · Il criterio locale di snapshot deve essere disattivato
- · La funzione di dimensionamento automatico del volume deve essere attivata
- Il livello di servizio delle performance deve essere impostato su una policy con IOPS elevati e bassa latenza, ad esempio "Extreme"

## Configurazione del cluster ONTAP

Prima di configurare il backup e il ripristino di Active IQ Unified Manager per Snapshot per Windows, è necessario eseguire alcune pre-configurazioni per ONTAP e il computer host Windows.

È possibile configurare il cluster ONTAP utilizzando il prompt dei comandi o l'interfaccia utente di Gestore di sistema. La configurazione del cluster ONTAP prevede la configurazione dei file di dati di base disponibili per l'assegnazione come file di base iSCSI alla VM di storage. Il passaggio successivo consiste nel configurare una VM di storage abilitata iSCSI utilizzando l'interfaccia utente di System Manager. Sarà necessario configurare un percorso di rete statico per questa VM di storage per controllare il modo in cui i file LIF utilizzando la rete per il traffico in uscita.

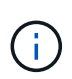

Per la configurazione del backup, è necessario disporre di un volume dedicato e di un LUN. Il volume selezionato deve includere un solo LUN. La dimensione del LUN deve essere almeno il doppio della dimensione dei dati prevista per la gestione da parte di Active IQ Unified Manager.

È necessario eseguire la seguente configurazione:

- 1. Configurare una VM di storage abilitata iSCSI o utilizzare una VM di storage esistente con la stessa configurazione.
- 2. Configurare un percorso di rete per la VM di storage configurata.
- 3. Configurare un volume di capacità appropriata e un singolo LUN all'interno, assicurandosi che il volume sia dedicato solo per questo LUN.
- 4. Configurare un gruppo di iniziatori nella VM di storage.
- 5. Configurare un set di porte.
- 6. Integrare l'igroup con il portset.
- 7. Mappare il LUN sull'igroup.

## Configurazione del computer host di Windows

È necessario configurare il computer host Windows su cui è installato Active IQ Unified Manager per prepararsi al backup di NetApp Snapshot. Per avviare Microsoft iSCSI Initiator su un computer host Windows, digitare "iscsi" nella barra di ricerca e fare clic su **iSCSI Initiator**.

#### Prima di iniziare

È necessario ripulire le configurazioni precedenti sul computer host.

### A proposito di questa attività

Se si sta tentando di avviare iSCSI Initiator in una nuova installazione di Windows, viene richiesta una conferma e, al momento della conferma, viene visualizzata la finestra di dialogo iSCSI Properties (Proprietà iSCSI). Se si tratta di un'installazione Windows esistente, viene visualizzata la finestra di dialogo delle proprietà iSCSI con una destinazione inattiva o che tenta di connettersi. Pertanto, è necessario assicurarsi che tutte le configurazioni precedenti sull'host Windows siano state rimosse.

### Fasi

- 1. Ripulire le configurazioni precedenti sul computer host.
- 2. Scopri il portale di destinazione.
- 3. Connettersi al portale di destinazione.
- 4. Connettersi utilizzando multipath al portale di destinazione.
- 5. Scopri entrambi i LIF.
- 6. Individuare il LUN configurato nel computer Windows come dispositivo.
- 7. Configurare il LUN rilevato come nuovo disco di volume in Windows.

### Specifica del percorso di destinazione per i backup di Snapshot di Windows

È necessario configurare la posizione di destinazione per i backup Snapshot di Active IQ Unified Manager su un volume già configurato in uno dei cluster ONTAP e utilizzare la console di manutenzione per definire la posizione.

#### Prima di iniziare

- È necessario disporre del privilegio di amministratore per l'host Windows su cui è installato Active IQ Unified Manager.
- Per accedere alla console di manutenzione del server Unified Manager, è necessario disporre di un ID utente e di una password autorizzati.
- È necessario disporre dell'indirizzo IP di Cluster Management, del nome della VM di storage, del nome del volume, del nome del LUN, del nome utente e della password del sistema di storage.
- È necessario aver montato il volume come unità di rete sull'host Active IQ Unified Manager e disporre dell'unità di montaggio.

#### Fasi

- 1. Utilizzando Power Shell, connettersi all'indirizzo IP o al nome di dominio completo del sistema Active IQ Unified Manager.
- 2. Accedere al sistema con il nome utente di manutenzione (umadmin) e la password.
- 3. Immettere il comando maintenance\_console E premere Invio.
- 4. Nella console di manutenzione Menu principale, inserire il numero dell'opzione Backup Restore.
- 5. Inserire il numero per Configure NetApp Snapshot Backup.
- 6. Inserire il numero per configurare iSCSI.

- 7. Esaminare le informazioni da fornire, quindi inserire il numero **Enter Backup Configuration Details** (Immetti dettagli configurazione backup).
- Per identificare il volume in cui verrà scritta l'istantanea, inserire l'indirizzo IP dell'interfaccia di gestione del cluster, il nome della VM di storage, il nome del volume, il nome del LUN, il nome utente e la password del sistema di storage e l'unità di montaggio.
- 9. Verificare queste informazioni e immettere y.

Il sistema esegue le seguenti operazioni:

- Storage VM validato
- Il volume viene validato
- · Montare il disco e verificare che lo stato sia validato
- Esistenza e stato del LUN
- Esistenza di un disco di rete
- Viene convalidata l'esistenza di spazio consigliato (più del doppio della directory di dati mysql) nel volume montato
- · Percorso LUN corrispondente al LUN dedicato nel volume
- nome igroup
- · GUID del volume su cui è montato il disco di rete
- ISCSI Initiator utilizzato per comunicare con ONTAP
- 10. Chiudere la console di manutenzione e avviare l'interfaccia Active IQ Unified Manager per creare la pianificazione di backup Snapshot, se non è già stata eseguita.

#### Informazioni sul copyright

Copyright © 2024 NetApp, Inc. Tutti i diritti riservati. Stampato negli Stati Uniti d'America. Nessuna porzione di questo documento soggetta a copyright può essere riprodotta in qualsiasi formato o mezzo (grafico, elettronico o meccanico, inclusi fotocopie, registrazione, nastri o storage in un sistema elettronico) senza previo consenso scritto da parte del detentore del copyright.

Il software derivato dal materiale sottoposto a copyright di NetApp è soggetto alla seguente licenza e dichiarazione di non responsabilità:

IL PRESENTE SOFTWARE VIENE FORNITO DA NETAPP "COSÌ COM'È" E SENZA QUALSIVOGLIA TIPO DI GARANZIA IMPLICITA O ESPRESSA FRA CUI, A TITOLO ESEMPLIFICATIVO E NON ESAUSTIVO, GARANZIE IMPLICITE DI COMMERCIABILITÀ E IDONEITÀ PER UNO SCOPO SPECIFICO, CHE VENGONO DECLINATE DAL PRESENTE DOCUMENTO. NETAPP NON VERRÀ CONSIDERATA RESPONSABILE IN ALCUN CASO PER QUALSIVOGLIA DANNO DIRETTO, INDIRETTO, ACCIDENTALE, SPECIALE, ESEMPLARE E CONSEQUENZIALE (COMPRESI, A TITOLO ESEMPLIFICATIVO E NON ESAUSTIVO, PROCUREMENT O SOSTITUZIONE DI MERCI O SERVIZI, IMPOSSIBILITÀ DI UTILIZZO O PERDITA DI DATI O PROFITTI OPPURE INTERRUZIONE DELL'ATTIVITÀ AZIENDALE) CAUSATO IN QUALSIVOGLIA MODO O IN RELAZIONE A QUALUNQUE TEORIA DI RESPONSABILITÀ, SIA ESSA CONTRATTUALE, RIGOROSA O DOVUTA A INSOLVENZA (COMPRESA LA NEGLIGENZA O ALTRO) INSORTA IN QUALSIASI MODO ATTRAVERSO L'UTILIZZO DEL PRESENTE SOFTWARE ANCHE IN PRESENZA DI UN PREAVVISO CIRCA L'EVENTUALITÀ DI QUESTO TIPO DI DANNI.

NetApp si riserva il diritto di modificare in qualsiasi momento qualunque prodotto descritto nel presente documento senza fornire alcun preavviso. NetApp non si assume alcuna responsabilità circa l'utilizzo dei prodotti o materiali descritti nel presente documento, con l'eccezione di quanto concordato espressamente e per iscritto da NetApp. L'utilizzo o l'acquisto del presente prodotto non comporta il rilascio di una licenza nell'ambito di un qualche diritto di brevetto, marchio commerciale o altro diritto di proprietà intellettuale di NetApp.

Il prodotto descritto in questa guida può essere protetto da uno o più brevetti degli Stati Uniti, esteri o in attesa di approvazione.

LEGENDA PER I DIRITTI SOTTOPOSTI A LIMITAZIONE: l'utilizzo, la duplicazione o la divulgazione da parte degli enti governativi sono soggetti alle limitazioni indicate nel sottoparagrafo (b)(3) della clausola Rights in Technical Data and Computer Software del DFARS 252.227-7013 (FEB 2014) e FAR 52.227-19 (DIC 2007).

I dati contenuti nel presente documento riguardano un articolo commerciale (secondo la definizione data in FAR 2.101) e sono di proprietà di NetApp, Inc. Tutti i dati tecnici e il software NetApp forniti secondo i termini del presente Contratto sono articoli aventi natura commerciale, sviluppati con finanziamenti esclusivamente privati. Il governo statunitense ha una licenza irrevocabile limitata, non esclusiva, non trasferibile, non cedibile, mondiale, per l'utilizzo dei Dati esclusivamente in connessione con e a supporto di un contratto governativo statunitense in base al quale i Dati sono distribuiti. Con la sola esclusione di quanto indicato nel presente documento, i Dati non possono essere utilizzati, divulgati, riprodotti, modificati, visualizzati o mostrati senza la previa approvazione scritta di NetApp, Inc. I diritti di licenza del governo degli Stati Uniti per il Dipartimento della Difesa sono limitati ai diritti identificati nella clausola DFARS 252.227-7015(b) (FEB 2014).

#### Informazioni sul marchio commerciale

NETAPP, il logo NETAPP e i marchi elencati alla pagina http://www.netapp.com/TM sono marchi di NetApp, Inc. Gli altri nomi di aziende e prodotti potrebbero essere marchi dei rispettivi proprietari.